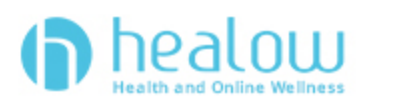

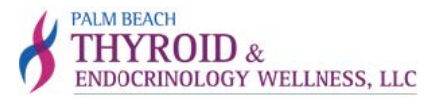

### **TeleVisit Appointment Patient Guide**

healow TeleVisits offer a unique and intuitive experience for patients, while offering physicians

integrated access to the same clinical tools used in the office.

**Requirements;** 

- Google Chrome or Mozilla Firefox internet browsers
- If using a desktop webcam and speakers / microphone

#### Method 1: Logging into TeleVisit from the Patient Portal on your computer

1. You will need to log into the PBTEW patient portal <u>https://mycw74.ecwcloud.com/portal9736/jsp/100mp/login\_otp.jsp</u> with your username and password to start the scheduled TeleVisit appointment;

| PRIM BENCH<br>THYROID &<br>ENDOCRINOLOGY WELLNESS, LLC                                                                                                    | Cambiar a <i>Español</i>                                                                                                    | LOGIN TO YOUR A<br>We will send verification code to<br>number. Standard text mess | ACCOUNT<br>confirm access to this<br>aging rates apply. |
|----------------------------------------------------------------------------------------------------|----------------------------------------------------------------------------------------------------|------------------------------------------------------------------------------------|---------------------------------------------------------|
| Welcome to Palm Beach Thyroid ar                                                                                                    | d Endocrinology Wellness                                                                                                    | Using Mobile Pho                                                                   | ne                                                      |
| HealthCare Support Portal facilitates better communication with your physic<br>privacy of your own home or office. Pre-registration is only for new patients.                                                                                                    | ian's office by providing convenient 24 x 7 access from the comfort and                                                                   | OR                                                                                 |                                                         |
| Access your health records through the healow mobile app                                                                                                    | Book an appointment with your doctor<br>Powered by healow                                                                                 | Enter the details                                                                  | below<br>2                                              |
| The second second secon | Sort By: First Name                                                                                                    | G Password                                                                         | <b>1</b>                                                |
| Image: Second control     Image: Second control     Image: Second control       Image: Second control     Image: Second control     Image: Second control       Image: Second control     Image: Second control     Image: Second control <t< td=""><td>Anna Frisch<br/>Palm Beach Thyroid And<br/>Endocrinology Wellness, LLC<br/>12957 Palms West Dr. Suite 204,<br/>Wellington, FL 33470</td><td>Trouble logging in</td><td>Login</td></t<>                                                                                                    | Anna Frisch<br>Palm Beach Thyroid And<br>Endocrinology Wellness, LLC<br>12957 Palms West Dr. Suite 204,<br>Wellington, FL 33470           | Trouble logging in                                                                 | Login                                                   |
| BFDFCA                                                                                                    | Kui-Tzu Victoria Feng<br>Palm Beach Thyroid and<br>Endocrinology Wellness, LLC<br>12957 Palms West Dr. Suite 204,<br>Wellington, FL 33470 |                                                                                    |                                                         |

# 2. Once you are logged into the patient portal you will see the scheduled TeleVisit in your Patient Dashboard

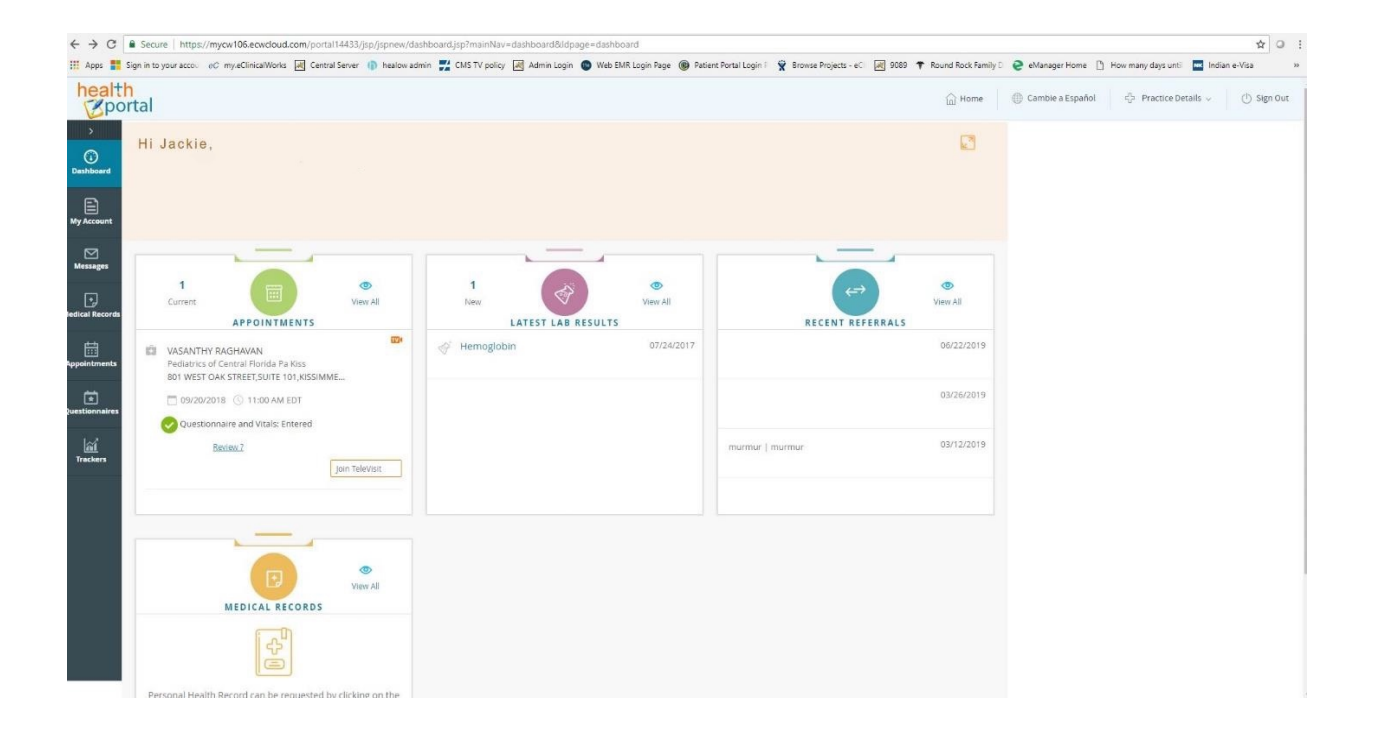

# 4. Next, you will be prompted to enter your vitals. Then, click Submit Vitals.

| ← → C             | ttps://mycw106.ecwcloue | Lcom/portal14433/ | jsp/jspnew/teleme | d/teleIndex.jsp?encryptedData | ToTele=KYmRUPloN4CLUKn     | %28kzk3ofWc42JDv285 | Rrowse Projects - eC | swMkj%2FLz | GQE5OGvcUIRdTQNm | a%0A%28WdYut1qvi | bJKq1x3deeZFpyLoE68g | PYLtuAzk9yKU 🖈 🛛 |
|-------------------|-------------------------|-------------------|-------------------|-------------------------------|----------------------------|---------------------|----------------------|------------|------------------|------------------|----------------------|------------------|
| < Dashboard       |                         | 0                 |                   | healow TeleVisit   VASA       | NTHY RAGHAVAN   20 Sep 20: | 8                   |                      |            |                  | •                |                      | Help?  Logo      |
|                   |                         | 🕗 Questionnai     | re                | Uitals                        |                            | Compatibility       | Sheck                |            | D Join the Tele  |                  |                      |                  |
| Height            | ft 3                    | inches            |                   |                               |                            |                     |                      |            |                  |                  |                      |                  |
| Weight 165        | pounds                  |                   |                   |                               |                            |                     |                      |            |                  |                  |                      |                  |
| Blood Pressure    | / 65                    |                   |                   |                               |                            |                     |                      |            |                  |                  |                      |                  |
| Temperature       | F                       |                   |                   |                               |                            |                     |                      |            |                  |                  |                      |                  |
| hespiratory itate | breaths per minute      |                   |                   |                               |                            |                     |                      |            |                  |                  |                      |                  |
|                   | breaths per minute      |                   |                   |                               |                            |                     |                      |            |                  |                  |                      |                  |
|                   |                         |                   |                   |                               |                            |                     |                      |            |                  |                  |                      |                  |
|                   |                         |                   |                   |                               |                            |                     |                      |            |                  |                  |                      |                  |
|                   |                         |                   |                   |                               |                            |                     |                      |            |                  |                  |                      |                  |
|                   |                         |                   |                   |                               |                            |                     |                      |            |                  |                  |                      |                  |
|                   |                         |                   |                   |                               |                            |                     |                      |            |                  |                  |                      |                  |

**5.** Once you enter in your vitals, a software compatibility check will be run to ensure that the webcam and audio functions on your tablet / computer will work for TeleVisit appointment;

| Ouestionnaire               | Vitals                                                                         | Compatibility Check                                                                                                    | Join the TeleVisit Appointment |  |
|-----------------------------|--------------------------------------------------------------------------------|----------------------------------------------------------------------------------------------------|--------------------------------|--|
| Q contraction of the second | <b>9</b> mm                                                                    | <b>U</b> state in the state is a state is a state |                                |  |
|                             | TeleVisit Syste                                                                | em Compatibility Check                                                                                                    |                                |  |
|                             | Browser     Chrome 64 bit(version 68) Windows 10.0                             |                                                                                                    | ٥                              |  |
|                             | Speaker     Ensure your speakers are working by clicking "Play" below     Flay |                                                                                                    | ٥                              |  |
| Computer                    | Camera                                                                         |                                                                                                    | ٥                              |  |
|                             | Microphone Default - Microphone (Realtek High Definition Audio)                | •                                                                                                    | ۲                              |  |
|                             | D Video Connection                                                             |                                                                                                    | ٥                              |  |
| Connection                  | Bandwidth     Your internet connection is suitable for TeleVisit.              |                                                                                                    | ۲                              |  |
|                             |                                                                                |                                                                                                    |                                |  |

**6**. Once this has been completed you will just need to click on start TeleVisit – this will alert your provider that they can now start the TeleVisit appointment

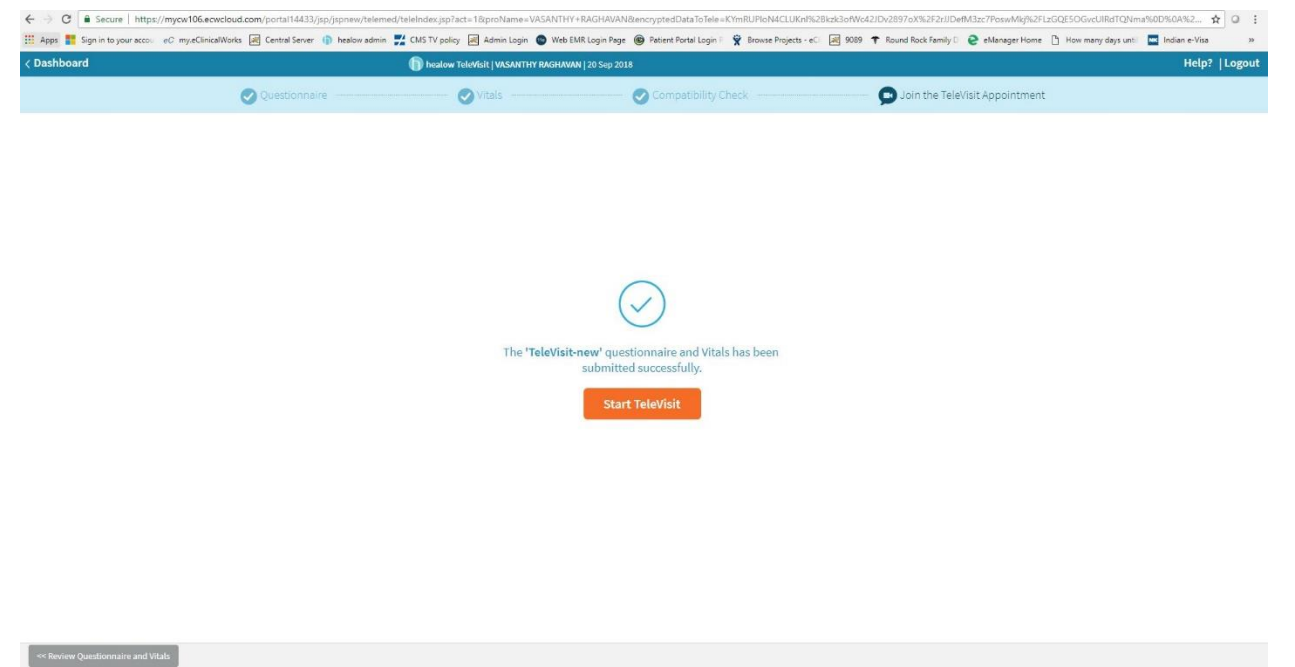

7. You will then be placed in the waiting room for your provider is ready to start the TeleVisit appointment;

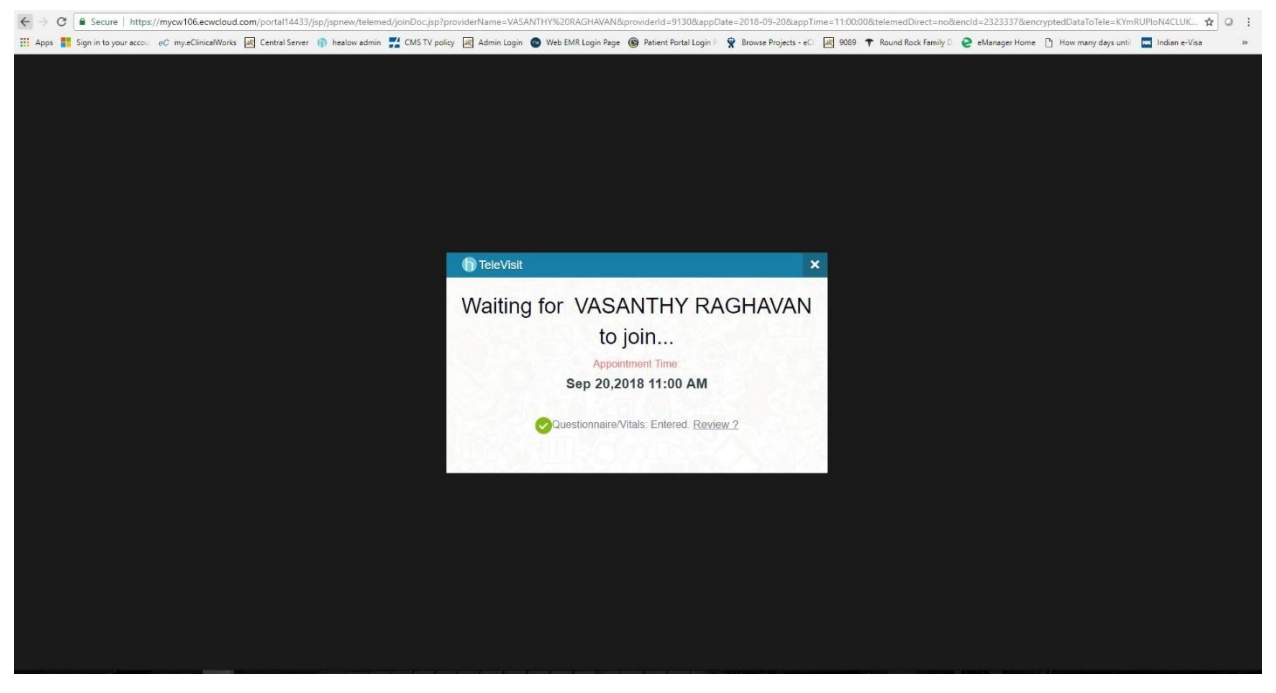

# Method 2: Logging into TeleVisit from the email confirmation/notification

1. You will receive a confirmation email after scheduling a TeleVisit appointment with your provider and you will also receive a notification email before the appointment time.

| 9                 | Your healow Tele\                                     | /isit Details                                  |                           |
|-------------------|-------------------------------------------------------|------------------------------------------------|---------------------------|
| <b>1</b> 09       | 9/20/2018                                             | ©11:45                                         |                           |
|                   | You may be required to so<br>provide your vitals pri- | ubmit a questionnaire<br>or to this appointmen | e and<br>it.              |
|                   | Join this Telemed A                                   | ppointment directl                             | y                         |
|                   | In order to join your hea<br>a webcam, and speake     | alow TeleVisit, you will<br>rs or headphones.  | require                   |
|                   | healow TeleVi                                         | sits are <b>Qu</b> i                           | ick                       |
| 9                 |                                                       |                                                | <b>(</b>                  |
| Login<br>to Porta | Fill Questic<br>al & Vita                             | onnaire<br>Ils                                 | Start Your<br>Appointment |

2. Click on "Join this TeleMed Appointment directly" link. You will be prompted to answer the questionnaires (if applicable). When you finish, click on "Submit Questionnaire" button.

| e -> C Secure https://mycw106.ecwcloud.com/portal14433/jsp/jspnew/telemed/teleIndex.jsp?encrypted                                                                                                   | DataToTele=KYmRUPIoN4CLUKn     | %2Bkzk3ofWc42JDv2897   | oX%2F2rJJDefM3zc7Poswl     | Mkj%2FLzGQESOGvcUIRdTQNn   | a%0A%28WdYut1qvbJK | q1x3deeZFpyLoE68g     | PYLtuAzk9yKU 🛕 | 0    |
|----------------------------------------------------------------------------------------------------|--------------------------------|------------------------|----------------------------|----------------------------|--------------------|-----------------------|----------------|------|
| Apps 🚆 Sign in to your accou 🛛 🖉 myteClinicalWorks 📓 Central Server 🍈 healow admin 🕎 CMS TV policy 🛃 Adr                                                                                            | nin Login 🔞 Web EMR Login Page | Patient Portal Login F | Browse Projects - e⊂     [ | 9089 🕈 Round Rock Family 🛛 | eManager Home [    | ) How many days until | Indian e-Visa  |      |
| Dashboard 👘 heatow Televisit                                                                                                    | VASANTHY RAGHAVAN   20 Sep 201 | 8                      |                            |                            |                    |                       | Help?          | Logo |
| 🕜 Questionnaire 🔕 Vital                                                                                                    |                                | Compatibility Cl       | heck                       | Join the Tel               |                    |                       |                |      |
| lease note: TeleVisits only work on Google Chrome and Firefox browsers and healow app.                                                                                                    |                                |                        |                            |                            |                    |                       |                |      |
| eleVisit Consent                                                                                                    |                                |                        |                            |                            |                    |                       |                |      |
| I agree to participate in a TeleVisit consultation and to pay starting from \$35 per visit.<br>$\circledast$ Yes - to continue to see provider $\bigcirc$ No - provider will not join the TeleVisit |                                |                        |                            |                            |                    |                       |                |      |
| teason for visit                                                                                                    |                                |                        |                            |                            |                    |                       |                |      |
| Reason for visit                                                                                                    |                                |                        |                            |                            |                    |                       |                |      |
| I have headache today                                                                                                    |                                |                        |                            |                            |                    |                       |                |      |
| oday Symptoms                                                                                                    |                                |                        |                            |                            |                    |                       |                |      |
| Today Symptoms                                                                                                    |                                |                        |                            |                            |                    |                       |                |      |
| bad headache                                                                                                    |                                |                        |                            |                            |                    |                       |                |      |
| o you have any allergies?                                                                                                    |                                |                        |                            |                            |                    |                       |                |      |
| Do you have any allergies?                                                                                                    |                                |                        |                            |                            |                    |                       |                |      |
| Yes - seafood                                                                                                    |                                |                        |                            |                            |                    |                       |                |      |
| urrent Medications List                                                                                                    |                                |                        |                            |                            |                    |                       |                |      |
| Current Medications List                                                                                                    |                                |                        |                            |                            |                    |                       |                |      |
|                                                                                                    |                                |                        |                            |                            |                    |                       |                |      |

3. Next, you will be prompted to enter in your vitals (optional). Click on "Submit Vitals" when you finish.

| ashboard        |               |        | UAVAN   20 Sep 2018 |      |                               | Hel |         |
|-----------------|---------------|--------|---------------------|------|-------------------------------|-----|---------|
|                 |               |        |                     |      |                               |     | n TroPo |
|                 | Questionnaire | Uitals | Compatibility Cr    | heck | Doin the TeleVisit Appointmer |     |         |
| ight            |               |        |                     |      |                               |     |         |
| 5 ft 3          | inches        |        |                     |      |                               |     |         |
| ight            |               |        |                     |      |                               |     |         |
| 165 pounds      |               |        |                     |      |                               |     |         |
| od Pressure     |               |        |                     |      |                               |     |         |
| 110 / 65        |               |        |                     |      |                               |     |         |
| nperature       |               |        |                     |      |                               |     |         |
| F               |               |        |                     |      |                               |     |         |
| spiratory Rate  |               |        |                     |      |                               |     |         |
| breaus per minu | 102           |        |                     |      |                               |     |         |
| se Rate         | to            |        |                     |      |                               |     |         |
|                 |               |        |                     |      |                               |     |         |
|                 |               |        |                     |      |                               |     |         |
|                 |               |        |                     |      |                               |     |         |
|                 |               |        |                     |      |                               |     |         |
|                 |               |        |                     |      |                               |     |         |
|                 |               |        |                     |      |                               |     |         |
|                 |               |        |                     |      |                               |     |         |

Resubmit Vitals Skip

**4**. A software compatibility check will be run to ensure that the webcam and audio functions, browser, video connection, and bandwidth on your tablet or computer will work for TeleVisit appointment. When it has been completed, click on "Proceed" button.

| Questionnaire — | 🕑 Vitals 💫 Compatibility Check                                                          | <ul> <li>Soin the TeleVisit Appointment</li> </ul> |
|-----------------|-----------------------------------------------------------------------------------------|----------------------------------------------------|
|                 | TeleVisit System Compatibility Check                                                    |                                                    |
|                 | Browser     Chrome 54 bit/version 88) Windows 10.0                                      | ٥                                                  |
|                 | Speaker     Trunn your speakers are working by clubing "Hay" below     Two              | ٥                                                  |
| Computer        | Camera                                                                                  | ٥                                                  |
|                 | 7) Camera (HAZDA11)    Kicrophone  Default - Microphone (Healtak High Definition Audro) | ٥                                                  |
| Connection      | Video Connection                                                                        | 0                                                  |
| connection      | Bandwidth     Your internet connection is suitable for TeleVisit.                       | ۲                                                  |

**5**. Click on "Start TeleVisit" - this will alert your provider that you are ready and they can now start the TeleVisit appointment.

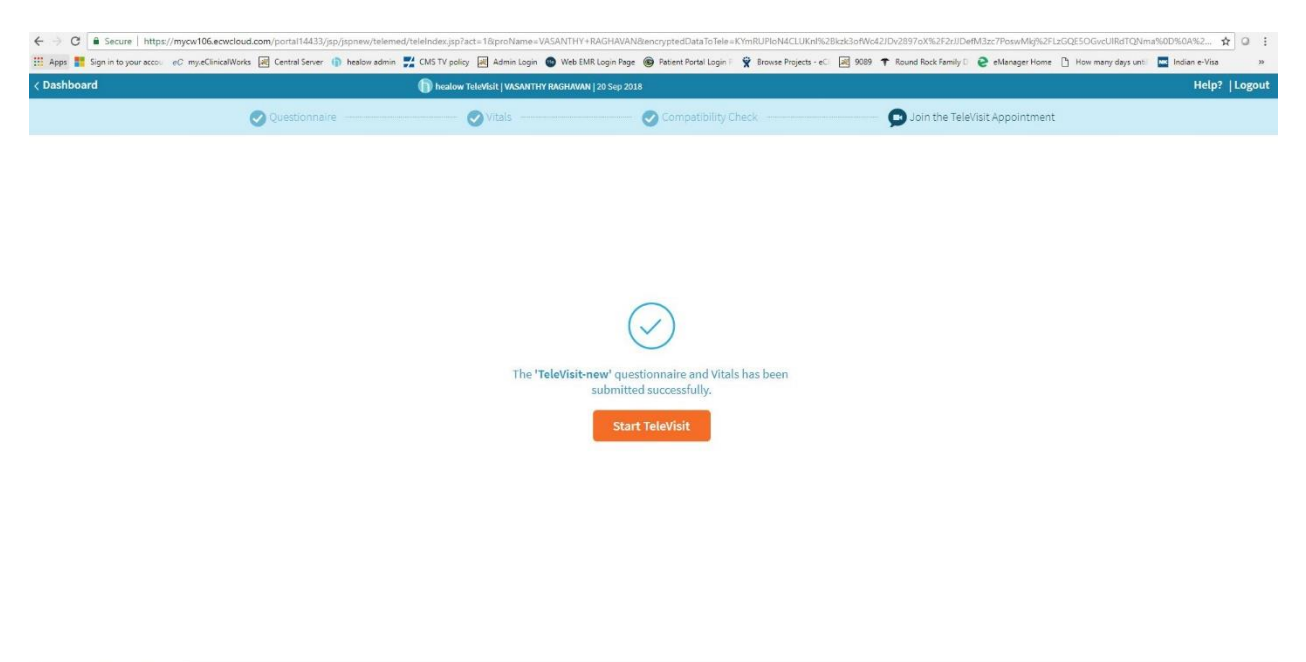

6. You will then be placed in the virtual waiting room.

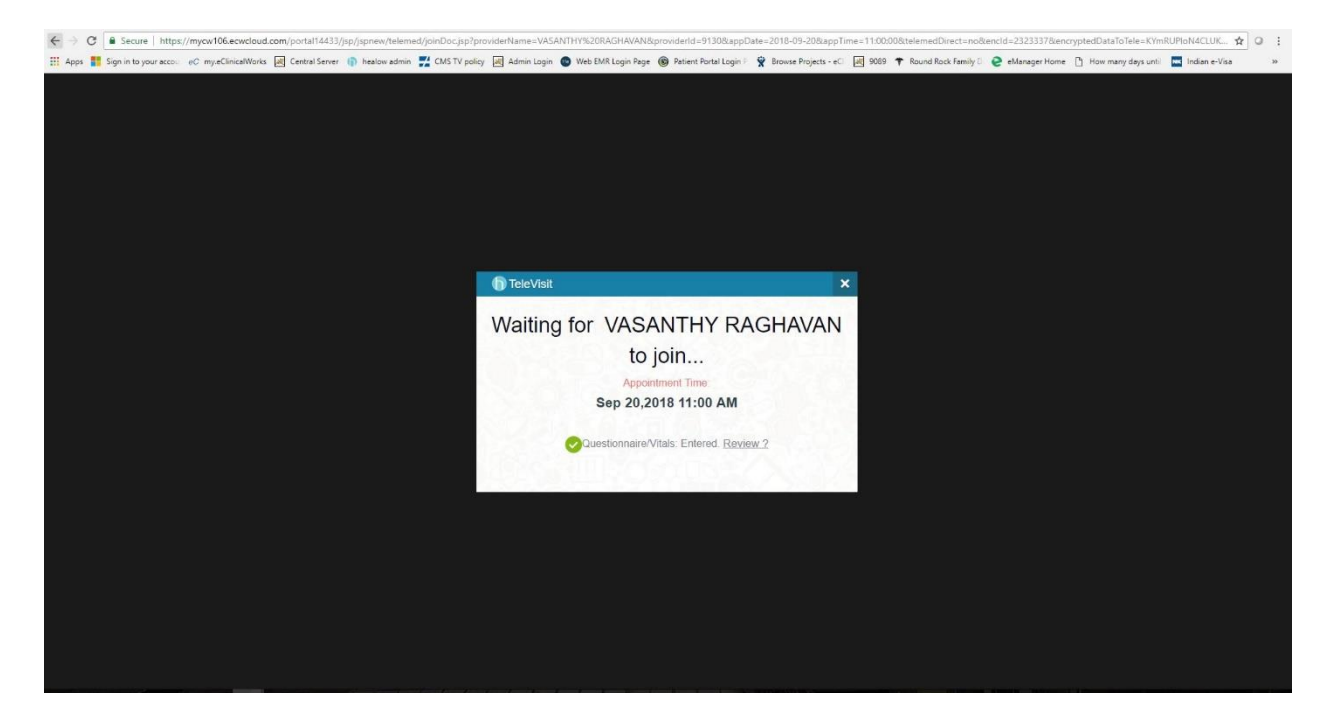

## Method 3: Logging into TeleVisit from healow app on your phone

**1.** Download the healow app on your phone and search for our practice by entering the practice *code*: <u>*BFDFCA*</u>

| Cancel       | Search          |                              |
|--------------|-----------------|------------------------------|
| Provider Nam | e Practice Name | Practice Code /<br>Phone No. |
| ୍ BFDFCA     |                 | $\otimes$                    |
|              | Search          |                              |
|              |                 |                              |
|              |                 |                              |
|              |                 |                              |
| QW           | ERTYU           | ΙΟΡ                          |
| AS           | DFGHJ           | KL                           |
| <b>≜</b> Z   | X C V B N       | M                            |
| 123          | space           | search                       |
|              |                 | Ŷ                            |

2. Click Search button. You will now see our practice name

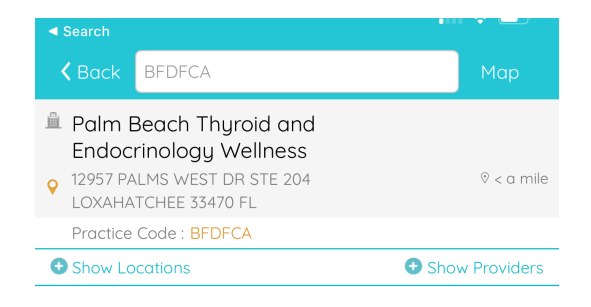

CAN'T FIND YOUR DOCTOF

3. Log into healow app with your patient portal credentials

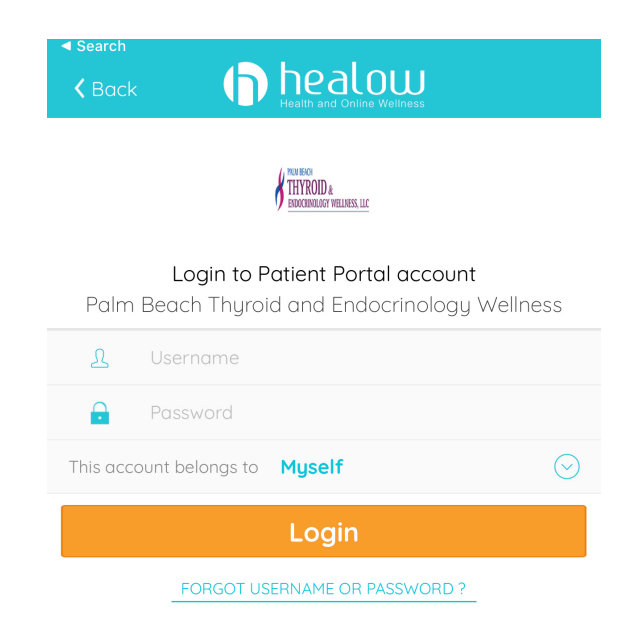

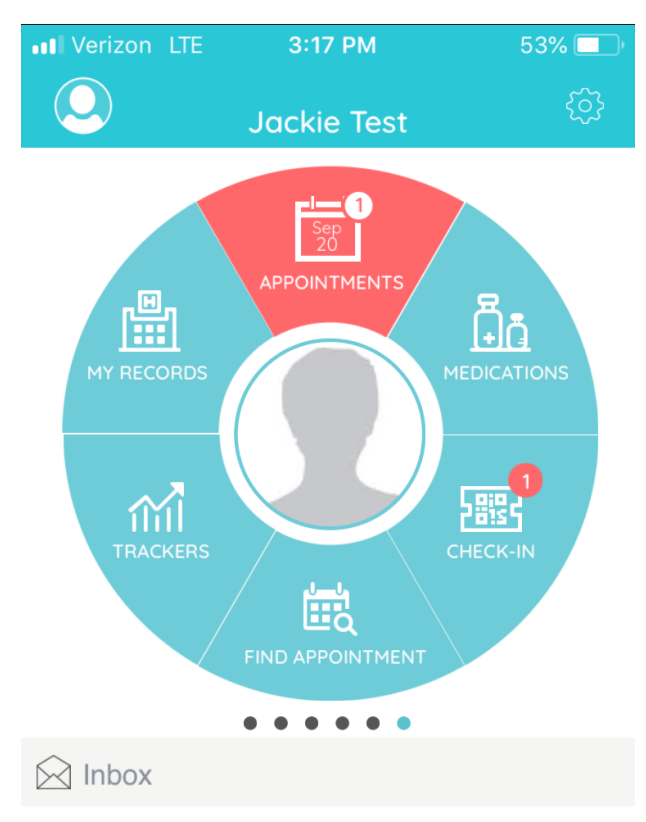

#### 4. Go to the appointments tab on healow app

You currently do not have any messages.

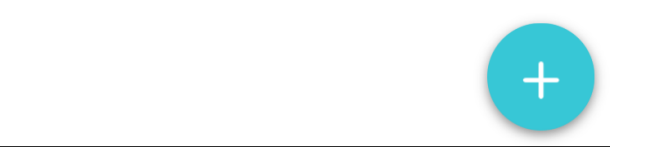

5. In the My Appointments section, click on the TeleVisit icon under the appointment time

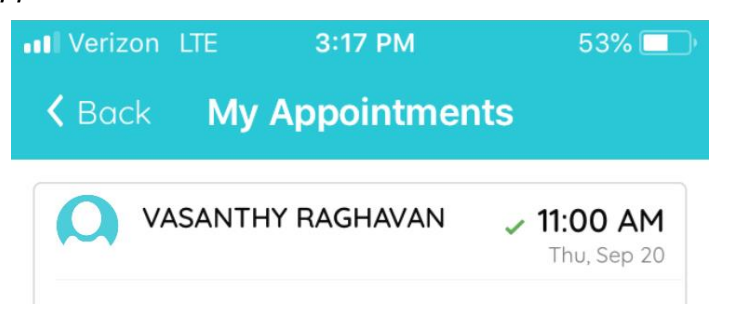

6. Click on the Start TeleVisit button on the bottom of the screen

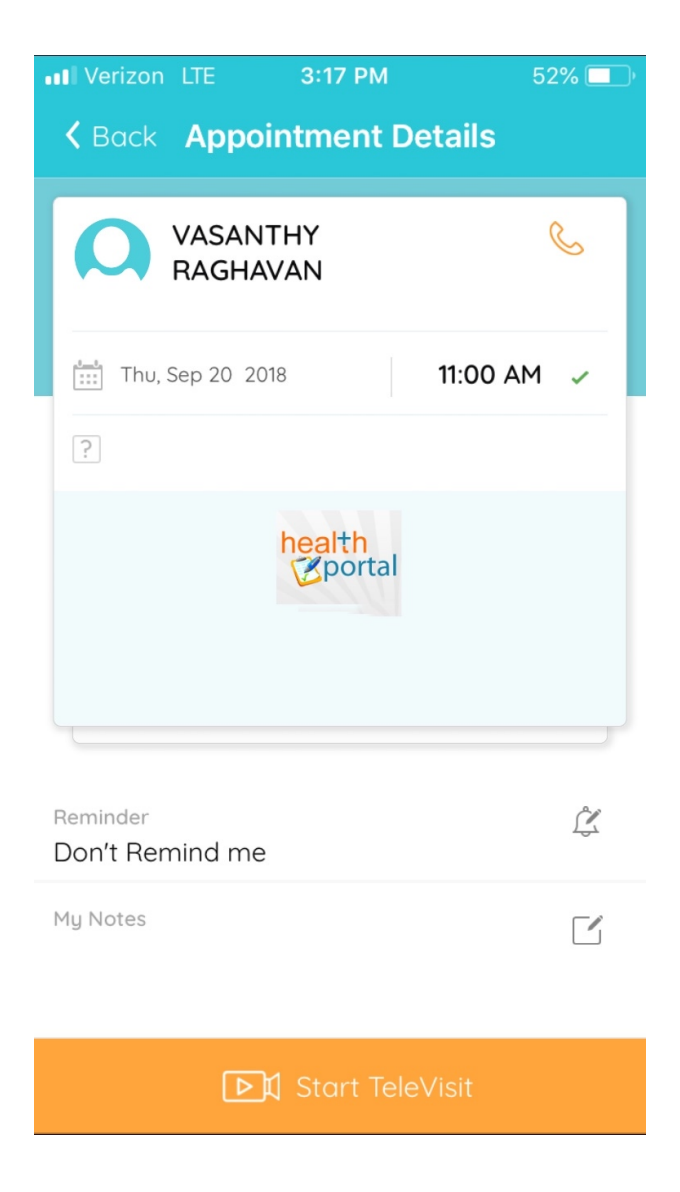

8. Enter your vitals, click on Submit Vitals to move on to the next step

| ••• Verizon LTE | 3:18 P  | M           | 52% 💷 |
|-----------------|---------|-------------|-------|
| K Back Quest    | ionnai  | re and Vita | als   |
|                 | 🕹 Vit   | als         |       |
| Height          |         |             |       |
| 5               | Ft      | 3           | in    |
| Weight          |         |             |       |
| 165             | Pounds  |             |       |
| 😻 Blood Press   | sure    |             |       |
| 110             | /       | 65          |       |
| Temperature     |         |             |       |
| eg. 98          | Fahrenh | eit         |       |
| n Respiratory   | Rate    |             |       |

9. Once vitals have been submitted, click on Start TeleVisit

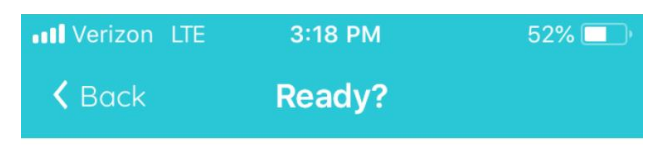

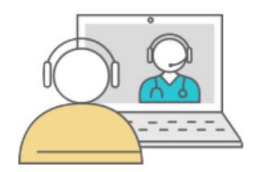

Start TeleVisit

The "TeleVisit-new" Questionnaire and Vitals have been submitted successfully.

**Review Questionnaire and Vitals** 

10. Once you click Start TeleVisit, your doctor will be notified that you are ready for the visit. You will then be connected to your doctor.

| II Verizon LTE             | 3:19 PM    | 52% 💶     |
|----------------------------|------------|-----------|
| <b>K</b> Back <b>VASAN</b> | ITHY RAGH  | AVAN      |
|                            |            |           |
| +++                        | *++++++    |           |
| $\vee$                     | aiting for |           |
| VASANTHY I                 | RAGHAVAN   | N to join |
|                            | •          |           |
| Арроі                      | intment Ti | me        |
|                            |            |           |
| Sep 20,Thu 201             | 18 11:     | 00 AM     |
|                            |            |           |
|                            |            |           |
|                            |            |           |

Questionnaire/Vitals entered